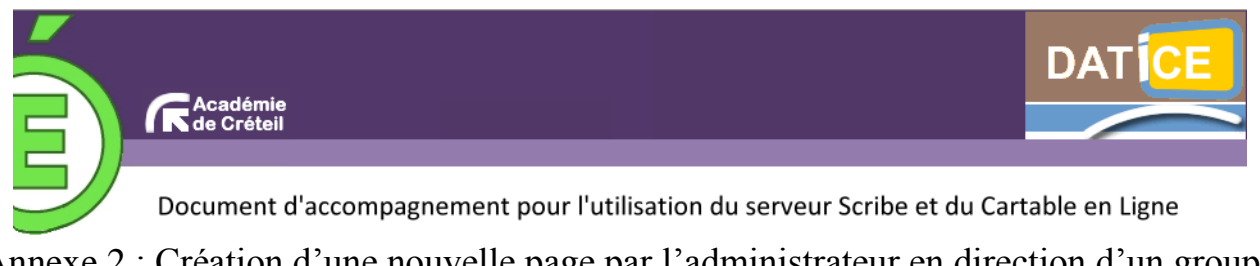

## Annexe 2 : Création d'une nouvelle page par l'administrateur en direction d'un groupe d'utilisateurs

La procédure indiquée ci-dessous est réalisée avec un compte administrateur. C'est le seul compte qui a la possibilité de forcer cette nouvelle page dans les environnements des utilisateurs. Un autre compte que celui-là peut seulement la proposer à d'autres utilisateurs en la partageant.

**1.** Se connecter au CEL avec le compte administrateur du CEL.

| + Interface d' | administration • a | <u>dmin admin</u> ] <u>Ac</u> | <u>cueil   Menu</u> |                                             |
|----------------|--------------------|-------------------------------|---------------------|---------------------------------------------|
| Accé           | s console          |                               |                     | <b>2</b> . Cliquer ensuite sur « interface  |
| Mon carnet     | Bureau             | E.A.D                         | Gestion             | d'administration ».                         |
| admin          |                    |                               |                     | La console d'administration du CLL 5 ouvre. |

**3.** Cliquer sur « Pages » pour rentrer sur la console permettant de gérer les pages.

| Accueil | Widgets | Utilisateurs | Pages    | Configuration |
|---------|---------|--------------|----------|---------------|
| Accueil |         | Manipul      | ation de | s pages       |

**4**. La page que l'on va ajouter sera accessible par l'intermédiaire d'un nouvel onglet. Cliquer sur « Ajouter une page ».

Dans notre exemple, la page sera ajoutée à tous les utilisateurs.

| Accueil » Gestion des onglets                                     |                    |
|-------------------------------------------------------------------|--------------------|
| Pages affectées aux utilisateurs du groupe : 🖅 ous (par defaut) 💌 |                    |
| GESTION                                                           | + Ajouter une page |
| Page existante                                                    |                    |
| Type : personalizable portal (/)                                  | Nouvelle page      |
| [Modifier cette page] [Supprimer cette page]                      |                    |

**5.** Indiquer le **nom** tel qu'il apparaîtra pour les utilisateurs, le **type** (ici une page html dont on doit renseigner l'url), puis cocher les options souhaitées.

Si cette page est indispensable pour les utilisateurs (gestion des notes, informations de l'établissement, etc.), on laisse décochée la case « Permettre à l'utilisateur de supprimer cette page ».

Ne pas oublier d'**enregistrer**.

| Accueil » G | estion des onglets » Gérer les options générales de la page                                                                                                    |
|-------------|----------------------------------------------------------------------------------------------------|
|             |                                                                                                    |
| Nom         | Site                                                                                                    |
| Description | Site du collège                                                                                                    |
| Туре        | Page HTML VRL de la page :<br>http://barbapapa.fr                                                                                                    |
| Options     | <ul> <li>Permettre à l'utilisateur de supprimer cette page</li> <li>Appliquer aux futurs utilisateurs</li> <li>Appliquer a tous les utilisateurs (un nouvel onglet sera créé pour les utilisateurs déja existant)</li> <li>Widgets alignés</li> <li>Bloquer cette page</li> <li>Afficher la barre de titre des widgets</li> <li>Nombre de colonnes - 3 +</li> <li>Thème &lt; blue_sky</li> <li>Enregistrer</li> </ul> |

6. La page enregistrée s'affiche alors en dessous des autres pages. On peut la modifier à tout moment.

| cueil » Gest   | ion des onglets                                   |  |
|----------------|---------------------------------------------------|--|
| es affectées a | aux utilisateurs du groupe : 🔤Tous (par defaut) 💌 |  |
| GESTIO         | N                                                 |  |
|                |                                                   |  |
| Mode : Anor    | iymous                                            |  |
| [Modifier cet  | te page] [Supprimer cette page]                   |  |
| SITE           |                                                   |  |
| Site du collè  | ge                                                |  |
| Mode : Anor    | iymous                                            |  |
| Type : HTML    | . page (http://barbapapa.fr)                      |  |
| [Modifier cet  | te pagel (Supprimer cette pagel                   |  |

7. On quitte l'interface administrateur : on constate alors la présence d'un nouvel onglet « Site ».Il suffit de cliquer dessus pour vérifier la bonne ouverture de la page souhaitée.Cet onglet est disponible maintenant pour tous les utilisateurs.

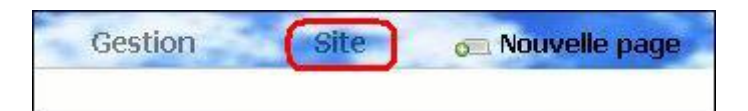

**8**. Si l'on souhaite mettre une page la disposition d'un groupe d'utilisateurs, il suffit de reprendre le document à l'étape 4.

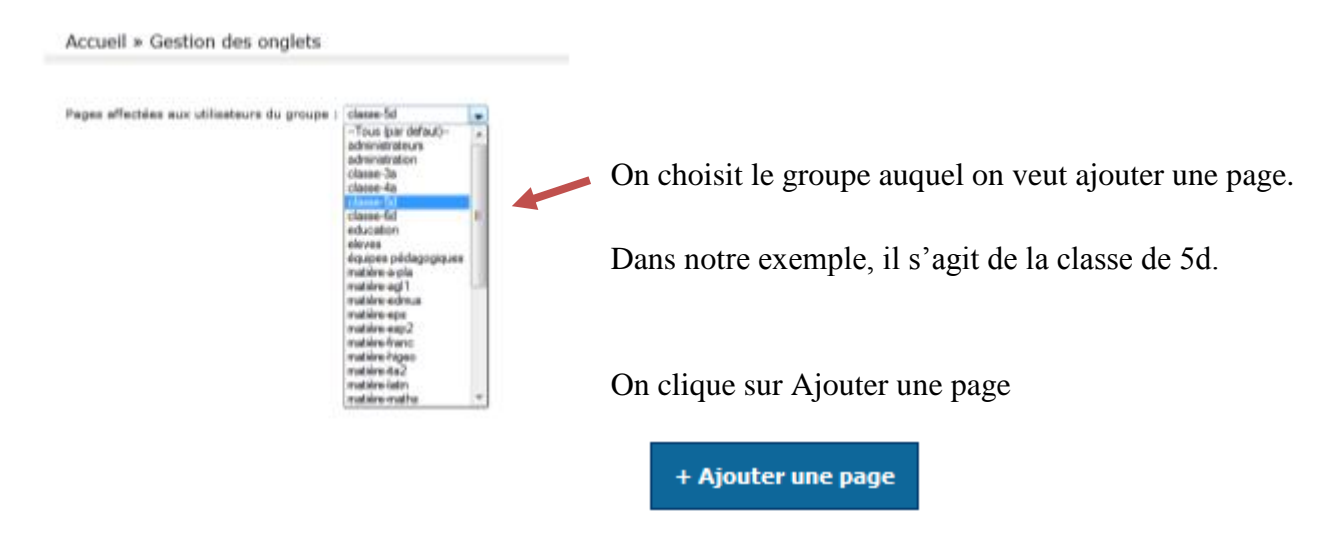

On continue ensuite avec la procédure décrite dans les étapes 5 à 7.

3